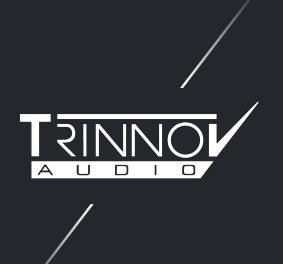

## HOW TO INSTALL YOUR ADDITIONAL LICENSES ON

## 

Ensure both the NOVA and the device running the Trinnov app are on a network with internet connection capability :

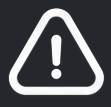

Please do not remove the power supply from the NOVA until the end of the process or any network disconnection.

Open the Trinnov app. The application will automatically show a notification if a license upgrade is available.

| Trinnov units on local network:                |                            |
|------------------------------------------------|----------------------------|
|                                                | Check for Machines Updates |
| Devices                                        |                            |
| nova-Antoinedemo<br>Nova-000051 (1.0.24)       |                            |
| License Upgrade available.                     |                            |
|                                                |                            |
|                                                |                            |
|                                                |                            |
|                                                |                            |
|                                                |                            |
| Automatically connect to last selected machine |                            |
|                                                |                            |
|                                                | Cancel Connect             |

Follow the instructions on the Trinnov Application. Once the upgrade is completed, your NOVA will reboot automatically.

| Trinnov units on local network:                |                            |
|------------------------------------------------|----------------------------|
|                                                | Check for Machines Updates |
| Devices                                        |                            |
| nova-Antoinedemo<br>Nova-000051 (1.0.24)       | •                          |
| Upgrade license completed.                     |                            |
|                                                |                            |
| Automatically connect to last selected machine |                            |
|                                                | Cancel Connect             |

If your NOVA is already connected with the Trinnov application , there is a warning sign on the top right corner.

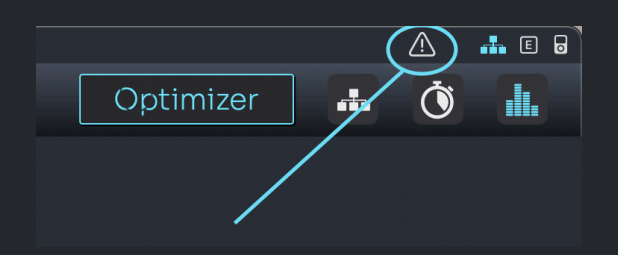

A pop-up message will ask you to install the additional licenses:

| License Upgrade available |         |  |
|---------------------------|---------|--|
| Cancel                    | Upgrade |  |

The installation is completed in a few seconds. Your NOVA will automatically reboot and you are all set.

If you are encountering an issue (error message) or if you have purchased your licenses and you don't have the pop-up message, please contact the Trinnov support team.

support@trinnov.com

Once installed you can check the status of the licenses , on this page (SYSTEM / GENERAL / About ), *here's an example of 2 additional licenses installed*.

| NOVA   | SETUP OPTIMIZER GRAPHS    |                                                                                                    | NAMM FINAL 1 BIS 🔻 🌣                                                                                                    | Optimizer 🚠 🐧 🏭                                                                        |
|--------|---------------------------|----------------------------------------------------------------------------------------------------|----------------------------------------------------------------------------------------------------|----------------------------------------------------------------------------------------|
|        |                           | ABOUT ———                                                                                                    | Unit information                                                                                                    |                                                                                        |
| ے<br>چ | Startup<br>Version 1.0.24 | Preferences Who are we?                                                                                                    | Volume<br>How to co                                                                                                    | About                                                                                  |
|        | Serial 51<br>Licence 6    | Created in Paris in 2003, Trinnov desig<br>manufactures preamplifiers and proce<br>featuring exclusive loudspeaker/room<br>optimization and 3D sound technologi<br>high-end Hi-fi & Home Theaters, Profe<br>Studios and Movie Theaters. | ns and If you require technical<br>ssors please first contact you<br>les for If your reseller cannot s<br>ssional please email us at supp | assistance or support<br>ir local reseller.<br>iolve your problem,<br>iort@trinnov.com |
|        |                           |                                                                                                    | AVA                                                                                                    |                                                                                        |

You should also be able to have 4 or 6 licenses available :

| Licences available : 2/4                |
|-----------------------------------------|
| Any change requires re-<br>calibration. |
| Licences available : 4/6                |
| Any change requires re-                 |

If you are still seeing this :

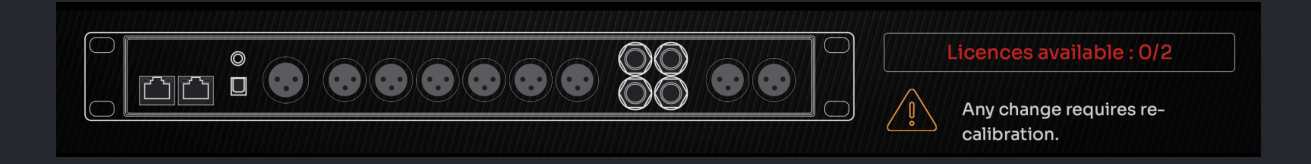

The licenses are not installed, please try again .